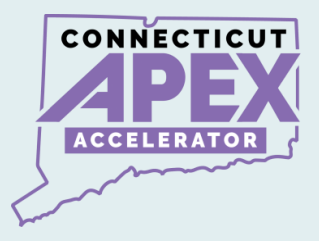

# **STEP 3: SAM REGISTRATION APPLICATION**

## After Completing Entity Validation:

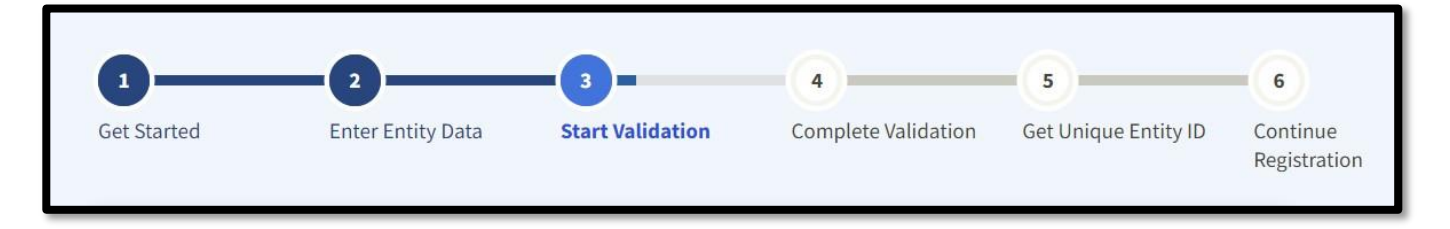

## Start SAM.gov Registration Application.

- Log into SAM.gov.
- Navigate to "Workspace", select the category that is applicable to you.

| Workspace                                                                                                    |                                                                                                    | Ishrat Nazmi<br>inazmi@secter.org                                             | Account Datails<br>Roles<br>Email Settings |
|----------------------------------------------------------------------------------------------------|----------------------------------------------------------------------------------------------------|-------------------------------------------------------------------------------|--------------------------------------------|
| ending Requests           Image: Second Second Secon |                                                                                                    |                                                                               | MAL CORPORTION<br>STES INC.                |
| Entity Information Reference Services Request A Role                                                                                                    |                                                                                                    |                                                                               |                                            |
| intity Information                                                                                                    |                                                                                                    |                                                                               |                                            |
| Entities See All                                                                                                    |                                                                                                    |                                                                               |                                            |
| O         O         O           Active Registration         ID Assigned         Sective Registration                                                                                                    | 0<br>Pending ID Assignment                                                                          | 0<br>Work in Progress Registration                                            | 0<br>Sutervitted Registration              |
| and a second second second                                                                                                    |                                                                                                    |                                                                               |                                            |
| NO WITH AND INTERIOUS                                                                                                    |                                                                                                    |                                                                               |                                            |
| Rookshow regulations                                                                                                    | Renew/Update Your<br>Selicit Renew(Update to<br>entities.<br>How to renew or update<br>Renew(Update | Entities<br>go to your entity workspace and ren<br>e an entity ®              | wylupdate your                             |
| no station registrations                                                                                                    | Renew/Update Your<br>Select Renew/Update to<br>entitles.<br>How to ennew or update<br>Renew/Update  | Entities<br>go to your entity verifispace and ron<br>a mentity <sup>(1)</sup> | wy/update your                             |
| An Alarm regulations Register Your Entity or Get a Unique Entity (D Wata de I noad or regulations) Cor Stando Interference Services System Accounts Set A                                                                                                    | Renew/Update Your<br>Select Hendey/Update tr<br>entrois.<br>Here to renew or update<br>Renew/Update | Entities<br>go to your entity workspace and ren<br>er an entity ®             | w/updale your                              |

1 | Page

All information presented is based on current published data by GSA/SAM. Process and Procedures are subject to change.

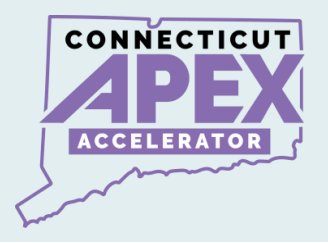

- Select the three dots on the right-hand side of your workspace.
- Select "register" or "update" as applicable.

| ID Assigned Unique Entity ID: | Physical Address: | Expiration Date         Actions         View Record         Update         Register |
|-------------------------------|-------------------|-------------------------------------------------------------------------------------|
|                               |                   |                                                                                     |

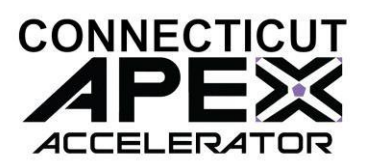

## **Required information list to complete SAM registration:**

Be sure to have access to your email, one time passcode will be sent to your email during this process.

- Business EIN/TIN number (Tax ID).
- Bank Account number.
- Bank Routing Number.
- 3-5 years Average receipts.
- Gross income for Sole Proprietorship.
  - Please refer to CFR 121.104 How does SBA calculate annual receipts.
  - eCFR :: 13 CFR 121.104 -- How does SBA calculate annual receipts?

#### What is next:

- When SAM.gov application is submitted.
- Look out for email notification from the following agencies.
- **1. GSA/SAM Completion of SAM registration process.**
- 2. IRS TIN validation email. (IRS EIN Validation).
- 3. DLA CAGE Validation email for information and issue Entity CAGE CODE.

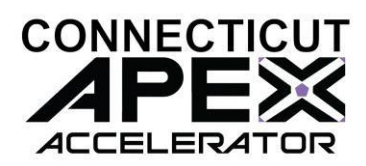

#### • Last and Final STEP -

- Receive Email from GSA/SAM.
- Your entity is Active in SAM.

# **Congratulations!**

## **VIDEO INSTRUCTION:**

SAM.gov Registration Application

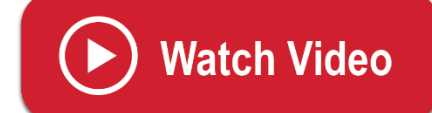

https://zoom.us/clips/share/A2F3MSBtJdLthPuOCEZNFSLU7G07 9jhVrQ4JIATt4n8y8sn7yQ

4 | Page

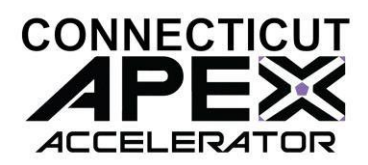

## GSA SAM.GOV RESOURCE LINKS

How to update an Entity Registration in SAM.gov: <u>Quick Start Guide for Updating an Entity Registration.</u>

Entity Registration FAQs:

gsafsd\_kb\_category - GSA Federal Service Desk Service Portal

Entity Registration Videos:

gsafsd\_kb\_category - GSA Federal Service Desk Service Portal

Entity Registration Glossary Terms:

gsafsd\_kb\_category - GSA Federal Service Desk Service Portal

SAM Entity Validation

SAM.gov Entity Validation (gsa.gov)

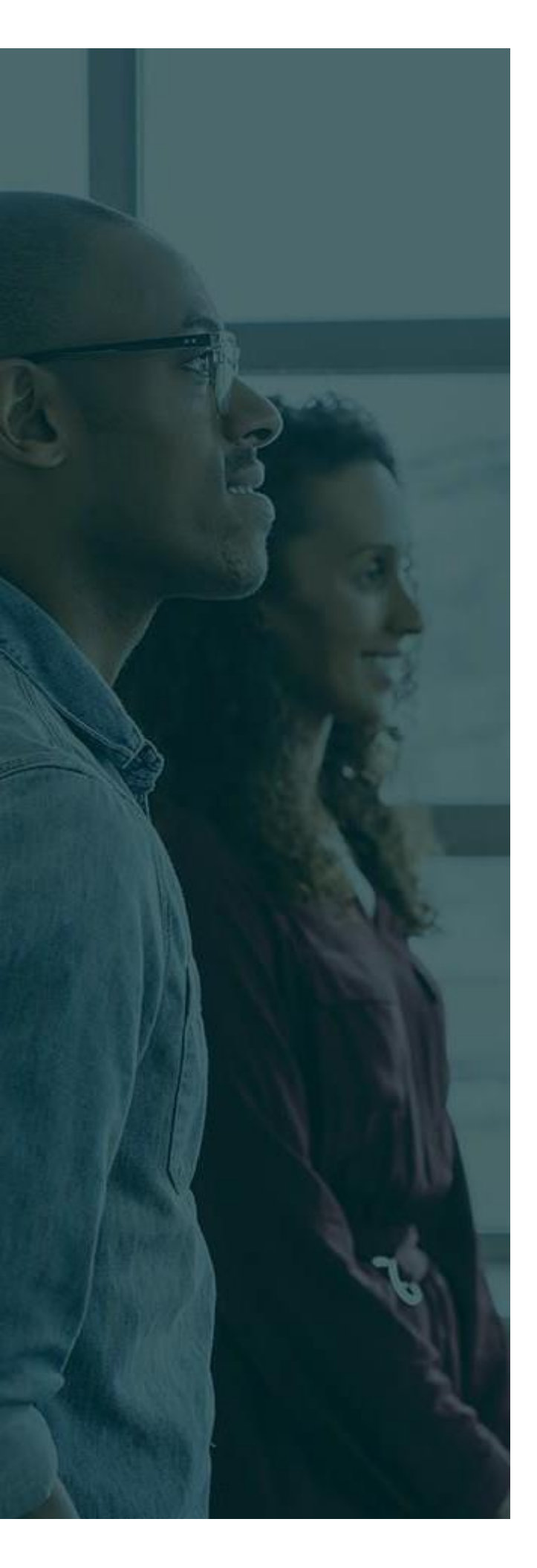

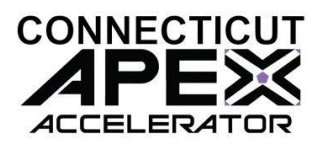

# ADDTIONAL ASSISTANCE

**SBDC -** <u>About Us | Connecticut Small</u> Business Development Center (uconn.edu)